# MOP de correction d'erreur UUID Ultra-M - vEPC

# Contenu

Introduction Informations générales Abréviations Flux de travail de la musique d'attente ID de déploiement, UUID et leur relation dans EM Prévérifications Dans EM Dans ESC Dans StarOS VNF Identifier la non-correspondance UUID Récupérer l'UUID Effacer les demandes en attente dans EM Zookeeper

## Introduction

Ce document décrit les étapes requises pour la correction de la non-concordance d'Universally Unique IDentifier (UUID) entre Element Manager (EM) et StarOS Virtual Network Functions (VNF) dans une configuration Ultra-M qui héberge des VNF StarOS.

# Informations générales

Ultra-M est une solution de coeur de réseau de paquets mobile virtualisée préemballée et validée, conçue pour simplifier le déploiement des VNF.

La solution Ultra-M se compose des types de machines virtuelles suivants :

- Auto-IT
- Déploiement automatique
- Services Ultra Automation (UAS)
- Gestionnaire d'éléments (EM)
- Contrôleur de services élastique (ESC)
- Fonction de contrôle (CF)
- Fonction de session (SF)

L'architecture de haut niveau d'Ultra-M et les composants impliqués sont représentés dans cette image :

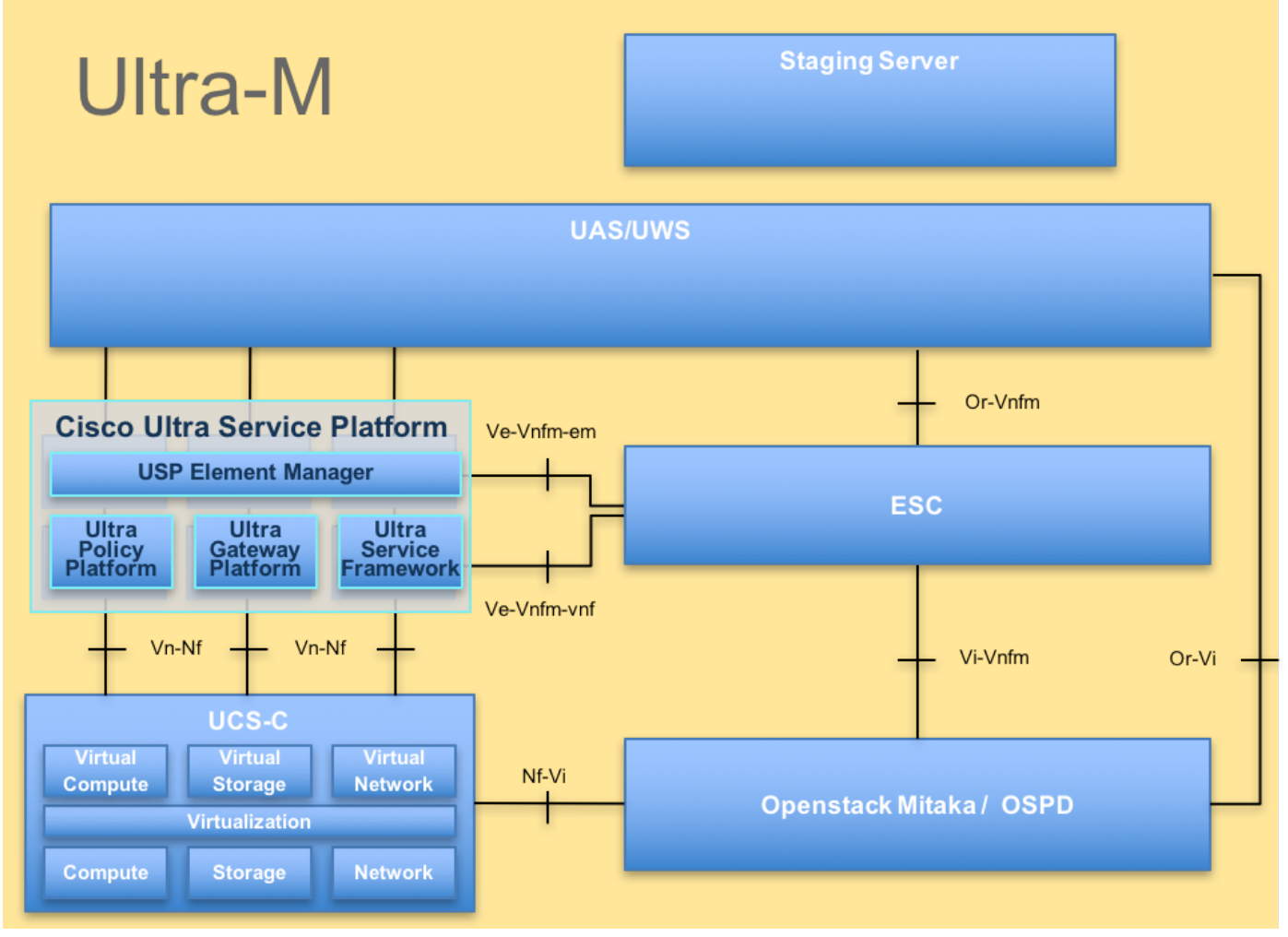

Architecture UltraM

**Note**: La version Ultra M 5.1.x est prise en compte afin de définir les procédures dans ce document.

### Abréviations

- VNF Fonction de réseau virtuel
- CF Fonction de contrôle
- SF Fonction de service
- ESC Contrôleur de service
- élastique
- BALAI Méthode de procédure
- OSD Disques de stockage d'objets
- HDD Disque dur
- SSD Disque dur SSD
- VIM Virtual Infrastructure
- Manager
- VM Machine virtuelle
- EM Gestionnaire d'éléments
- SAMU Services d'automatisation
- ultra
- UUID Identificateur Universally

Unique

### Flux de travail de la musique d'attente

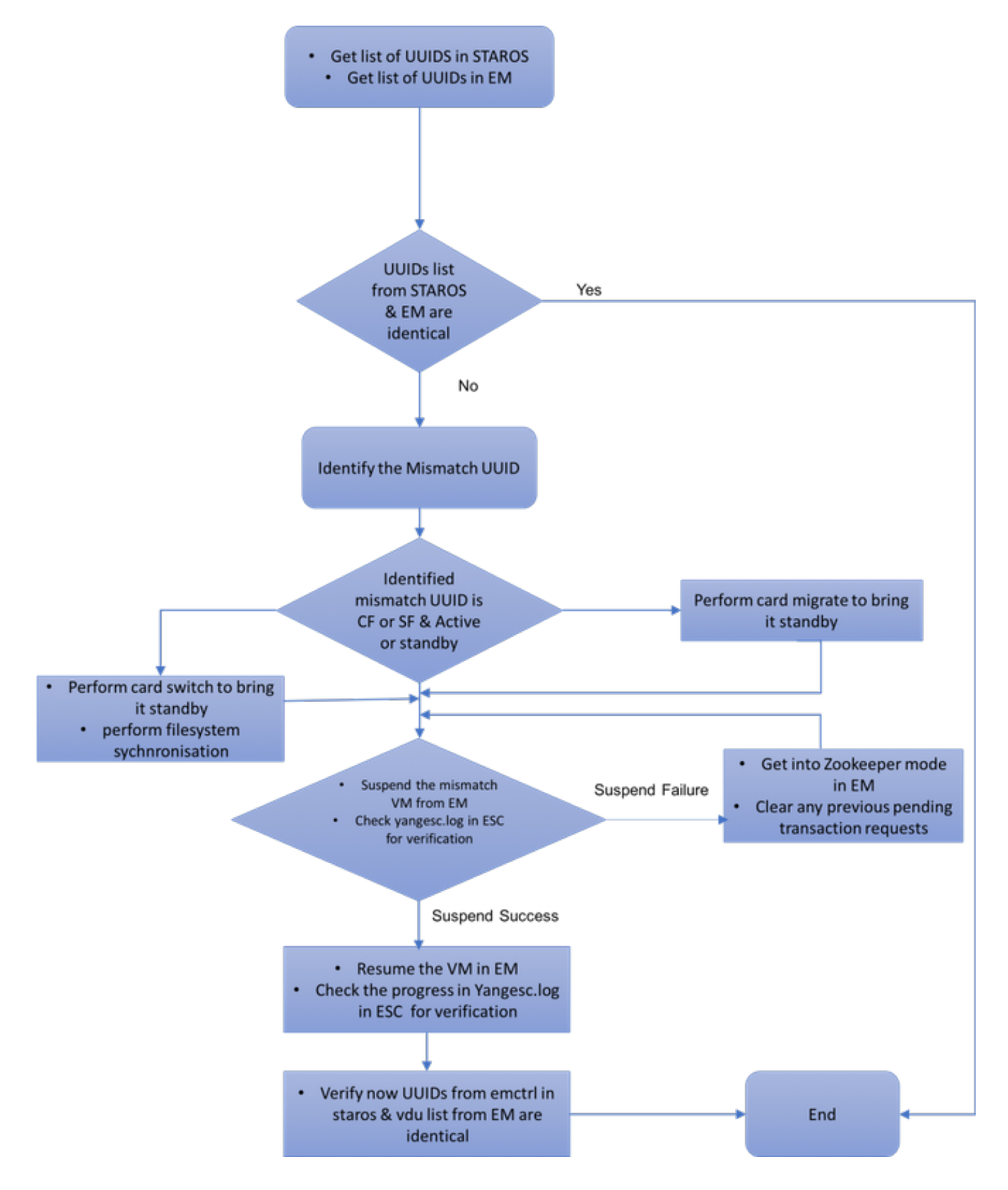

# ID de déploiement, UUID et leur relation dans EM

Il existe trois composants principaux : ESC, EM et StarOS VNF dans une configuration Ultra-M.

EM agit comme proxy pour les requêtes ConfD et envoie une réponse au nom du VNF StarOS. Chacun de ces composants s'exécute en tant que machine virtuelle et gère les informations. Lorsque les données/l'état des machines virtuelles sur ces trois noeuds ne correspondent pas, une alarme de non-correspondance d'UUID est générée dans EM. ESC passe un appel YANG à EM afin d'obtenir des données ConfD. ConfD contient à la fois des informations de configuration et des données/états opérationnels. EM traduit les requêtes provenant de l'ESC et envoie les réponses si nécessaire.

### Prévérifications

#### Dans EM

Vérifiez que EM est en mode HA et qu'il s'affiche comme maître/esclave :

```
ubuntu@vnfd2deploymentem-1:~$ ncs --status | more
vsn: 4.1.1
SMP support: yes, using 2 threads
Using epoll: yes
available modules: backplane,netconf,cdb,cli,snmp,webui
running modules: backplane,netconf,cdb,cli,webui
status: started
cluster status:
mode: master
node id: 6-1528831279
connected slaves: 1
Connectez-vous à EM et vérifiez si le cluster EM est sain :
```

```
ubuntu@vnfd2deploymentem-1:~$ ncs_cli -u admin -C
admin@scm# show ncs-state ha
ncs-state ha mode master
ncs-state ha node-id 9-1518035669
ncs-state ha connected-slave [ 5-1518043097 ]
```

#### **Dans ESC**

Dans ESC, vérifiez que la connexion netconf à EM est établie :

```
      [admin@vnfm2-esc-0 esc-cli]$ netstat -an | grep 830

      tcp
      0
      0.0.0.0:830
      0.0.0.0:*
      LISTEN

      tcp
      0
      0.172.18.181.6:830
      172.18.181.11:39266
      ESTABLISHED

      tcp
      0
      0.172.18.181.6:830
      172.18.181.11:39267
      ESTABLISHED

      tcp
      0
      0:::830
      :::*
      LISTEN

      [admin@vnfm2-esc-0 esc-cli]$
      LISTEN
      LISTEN
```

Àpartir de l'ESC, assurez-vous que toutes les VM sont à l'état actif et que le service est actif :

```
[admin@vnfm2-esc-0 esc-cli]$ ./esc_nc_cli get esc_datamodel | egrep "<vm_name>|<state>"
           <state>IMAGE_ACTIVE_STATE</state>
           <state>IMAGE_ACTIVE_STATE</state>
           <state>IMAGE_ACTIVE_STATE</state>
           <state>FLAVOR_ACTIVE_STATE</state>
           <state>FLAVOR_ACTIVE_STATE</state>
           <state>FLAVOR ACTIVE STATE</state>
               <state>SERVICE_ACTIVE_STATE</state>
                   <vm_name>vnfd2-deployment_c1_0_13d5f181-0bd3-43e4-be2d-ada02636d870</vm_name>
                   <state>VM_ALIVE_STATE</state>
                   <vm_name>vnfd2-deployment_c4_0_9dd6e15b-8f72-43e7-94c0-924191d99555/vm_name>
                   <state>VM_ALIVE_STATE</state>
                   <vm_name>vnfd2-deployment_s2_0_b2cbf15a-3107-45c7-8edf-1afc5b787132</vm_name>
                   <state>VM ALIVE STATE</state>
                   <vm_name>vnfd2-deployment_s3_0_882cf1ed-fe7a-47a7-b833-dd3e284b3038</vm_name>
                   <state>VM_ALIVE_STATE</state>
                   <vm_name>vnfd2-deployment_s5_0_672bbb00-34f2-46e7-a756-52907e1d3b3d</vm_name>
                   <state>VM_ALIVE_STATE</state>
                   <vm_name>vnfd2-deployment_s6_0_6f30be77-6b9f-4da8-9577-e39c18f16dfb</vm_name>
                   <state>VM_ALIVE_STATE</state>
               <state>SERVICE_ACTIVE_STATE</state>
                   <vm_name>vnfd2-deployment_vnfd2-_0_02d1510d-53dd-4a14-9e21-
b3b367fef5b8</vm_name>
                   <state>VM_ALIVE_STATE</state>
                   <vm_name>vnfd2-deployment_vnfd2-_0_f17989e3-302a-4681-be46-
f2ebf62b252a</vm_name>
                   <state>VM_ALIVE_STATE</state>
                   <vm_name>vnfd2-deployment_vnfd2-_0_f63241f3-2516-4fc4-92f3-
06e45054dba0</vm_name>
                   <state>VM_ALIVE_STATE</state>
[admin@vnfm2-esc-0 esc-cli]$
Dans StarOS VNF
```

Vérifiez que **vnfm-proxy-agent** est en ligne :

[local]POD1-VNF2-PGW# show vnfm-proxy-agent status Thursday June 21 07:25:02 UTC 2018 VNFM Proxy Agent Status: State : online Connected to : 172.18.180.3:2181 Bind Address : 172.18.180.13:38233 VNFM Proxy address count: 3

Vérifiez l'état emctrl show alive :

[local]POD1-VNF2-PGW# show emctrl status Thursday June 21 07:25:09 UTC 2018 emctrl status:

emctrl in state: ALIVE

### Identifier la non-correspondance UUID

L'UUID doit être comparé entre le VNF de StarOS et le EM afin d'identifier la non-correspondance. Ces procédures répertorient les étapes à effectuer dans StarOS VNF et EM afin d'obtenir les UUID des noeuds respectifs. Àpartir de StarOS, vous pouvez obtenir l'UUID à partir de la **liste show emctrl vdu** ou à partir de la sortie **show card hardware**.

[local]POD1-VNF2-PGW# show emctrl vdu list Thursday June 21 07:24:28 UTC 2018 Showing emctrl vdu card[01]: name[CFC\_01 ] uuid[33C779D2-E271-47AF-8AD5-6A982C79BA62] card[02]: name[CFC\_02 ] uuid[E75AE5EE-2236-4FFD-A0D4-054EC246D506] card[03]: name[SFC\_03 ] uuid[E1A6762D-4E84-4A86-A1B1-84772B3368DC] card[04]: name[SFC\_04 ] uuid[B283D43C-6E0C-42E8-87D4-A3AF15A61A83] ] uuid[CF0C63DF-D041-42E1-B541card[05]: name[SFC\_05 6B15B0BF2F3E] card[06]: name[SFC\_06 ] uuid[65344D53-DE09-4B0B-89A6-85D5CFDB3A55] Incomplete command [local]POD1-VNF2-PGW# show card hardware | grep -i uuid Thursday June 21 07:24:46 UTC 2018 UUID/Serial Number : 33C779D2-E271-47AF-8AD5-6A982C79BA62 : E75AE5EE-2236-4FFD-A0D4-054EC246D506 UUID/Serial Number 

 UUID/Serial Number
 : E1A6762D-4E84-4A86-A1B1-84772B3368DC

 UUID/Serial Number
 : B283D43C-6E0C-42E8-87D4-A3AF15A61A83

 UUID/Serial Number
 : CF0C63DF-D041-42E1-B541-6B15B0BF2F3E

 UUID/Serial Number
 : 65344D53-DE09-4B0B-89A6-85D5CFDB3A55

 Indiquez les UUID dans le module EM :

ubuntu@vnfd2deploymentem-1:~\$ ncs\_cli -u admin -C admin@scm# show vdus vdu | select vnfci

|               |      |                                |           |         | CONSTITUENT   |       |
|---------------|------|--------------------------------|-----------|---------|---------------|-------|
|               |      |                                | MEMORY    | STORAG  | E             |       |
|               |      |                                | DEVICE    | DEVICE  | ELEMENT       |       |
| IS            |      |                                |           | CPU     | UTILS USAGE   |       |
| ID            |      | ID                             | NAME      | GROUP   | GROUP         | INFRA |
| INITIALIZED   | MIV  | ID                             | UTILS     | BYTES   | BYTES         |       |
|               |      |                                |           |         |               |       |
| control-funct | tion | BOOT_generic_di-chasis_CF1_1   | scm-cf-nc | scm-cf  | -nc di-chasis | true  |
| true          | 33c7 | 79d2-e271-47af-8ad5-6a982c79ba | a62 -     | -       | -             |       |
|               |      | BOOT_generic_di-chasis_CF2_1   | scm-cf-nc | scm-cf- | nc di-chasis  | true  |
| true          | e75a | e5ee-2236-4ffd-a0d4-054ec246d  | 506 -     | -       | -             |       |
| session-funct | tion | BOOT_generic_di-chasis_SF1_1   | -         | -       | di-chasis     | true  |
| false         | ela6 | 762d-4e84-4a86-a1b1-84772b3368 | 3dc -     | -       | -             |       |
|               |      | BOOT_generic_di-chasis_SF2_1   | -         | -       | di-chasis     | true  |
| false         | b283 | d43c-6e0c-42e8-87d4-a3af15a61a | a83 -     | -       | -             |       |
|               |      | BOOT_generic_di-chasis_SF3_1   | -         | -       | di-chasis     | true  |
| false         | 8282 | 81f4-c0f4-4061-b324-26277d294  | - 586 -   | _       | -             |       |
|               |      | BOOT_generic_di-chasis_SF4_1   | -         | -       | di-chasis     | true  |
| false         | 6534 | 4d53-de09-4b0b-89a6-85d5cfdb3a | a55 -     | -       | -             |       |

D'après cette sortie, vous pouvez voir que la carte 5 a une NON-CORRESPONDANCE UUID entre le module EM et StarOS :

| <br>card[05]: na<br>6B15B0BF2F3E | me[S]<br>] | FC_05      |               |           |        |      |        | ] uuid | CF0C63DF  | -D041-42E1-B | 541- |
|----------------------------------|------------|------------|---------------|-----------|--------|------|--------|--------|-----------|--------------|------|
|                                  |            |            |               |           |        |      |        |        |           |              |      |
| admin@scm# sl                    | how v      | vdus vdu   | select vnfo   | ci        |        |      |        |        |           |              |      |
|                                  |            |            |               |           |        |      |        | CO     | NSTITUENT |              |      |
|                                  |            |            |               |           | ME     | MORY | STORA  | GE     |           |              |      |
|                                  |            |            |               |           | DEVICE |      | DEVICE | EL     | EMENT     |              |      |
| IS                               |            |            |               |           |        |      | CPU    | UTILS  | USAGE     |              |      |
| ID                               |            | ID         |               |           | NAME   |      | GROUP  | G      | ROUP      | INFRA        |      |
| INITIALIZED                      | VIM        | ID         |               |           | UT     | ILS  | BYTES  | BYTES  | ;         |              |      |
|                                  |            |            |               |           |        |      |        |        |           |              |      |
| session-func <sup>.</sup>        | tion       |            |               |           |        |      |        |        |           |              |      |
|                                  |            | BOOT_gen   | eric_di-chas: | is_SF3_1  | -      |      | -      | di     | -chasis   | true         |      |
| false                            | 8282       | 281f4-c0f4 | 4-4061-b324-2 | 26277d294 | b86 -  |      | -      | -      |           |              |      |
|                                  |            |            |               |           |        |      |        |        |           |              |      |
|                                  |            |            |               |           |        |      |        |        |           |              |      |

**Note**: Si plusieurs cartes ne correspondent pas, assurez-vous que vous passez sur l'autre seulement après avoir fini avec l'une. Si vous essayez plusieurs cartes en même temps, il est probable que vous rencontriez un problème avec l'indexation VM ESC.

#### Récupérer l'UUID

Si la carte CF ne correspond pas à l'UUID , assurez-vous d'effectuer la synchronisation du système de fichiers :

[local]VNF2# filesystem synchronize all Si la carte UUID non correspondante est SF et active, effectuez la migration de la carte afin de la mettre en veille :

[local]VNF2# card migrate from 4 to 5

Si la carte UUID non correspondante est CF et active, effectuez un changement de carte pour la mettre en veille :

[local]VNF2# card switch from 2 to 1

Suspendez la carte dont l'UUID ne correspond pas à l'interface de ligne de commande NCS dans EM :

```
ubuntu@vnfd2deploymentem-1:~$ ncs_cli -u admin -C
```

admin@scm# suspend-vnfci vdu session-function vnfci BOOT\_generic\_di-chasis\_SF3\_1 success true

**Note**: Dans de rares cas, l'interface de ligne de commande **suspend-vnfci d'EM ne lance pas la mise à jour du service dans ESC.** Dans EM, les journaux (/var/log/em/vnfm-proxy/vnfmproxy.log) affichent un message d'erreur indiquant que EM a des demandes en attente et qu'il ignore la nouvelle demande. Afin de résoudre ce problème, vérifiez EM zookeeper afin de voir toutes les demandes en attente bloquées, puis les effacer manuellement. Reportezvous à la dernière section de ce document afin d'effectuer cette action, "Effacement de la demande en attente dans EM Zookeeper (facultatif)."

Vérifiez dans **yangesc.log** sur ESC que la transaction a été acceptée et attendez qu'elle soit finalisée :

```
ESC on vnfm2-esc-0.novalocal is in MASTER state.
 #
 [admin@vnfm2-esc-0 ~]$ cd /opt/cisco/esc/esc-confd/esc-cli
[admin@vnfm2-esc-0 esc-cli]$ tail -f /var/log/esc/yangesc.log
19:27:31,333 12-Jun-2018 INFO Type: SERVICE_ALIVE
19:27:31,333 12-Jun-2018 INFO Status: SUCCESS
19:27:31,333 12-Jun-2018 INFO Status Code: 200
19:27:31,333 12-Jun-2018 INFO Status Msg: Service group deployment completed successfully!
19:27:31,333 12-Jun-2018 INFO Tenant: core
19:27:31,333 12-Jun-2018 INFO Deployment ID: 9bcad337-d1f0-463c-8450-de7697b1e104
19:27:31,333 12-Jun-2018 INFO Deployment name: vnfd2-deployment-1.0.0-1
19:27:31,333 12-Jun-2018 INFO ===== SEND NOTIFICATION ENDS =====
07:29:49,510 21-Jun-2018 INFO ===== GET OPERATIONAL/INFO DATA =====
07:30:32,318 21-Jun-2018 INFO ===== GET OPERATIONAL/INFO DATA =====
07:36:25,083 21-Jun-2018 INFO ===== GET OPERATIONAL/INFO DATA =====
07:36:25,628 21-Jun-2018 INFO
07:36:25,628 21-Jun-2018 INFO ===== CONFD TRANSACTION STARTED =====
07:36:25,717 21-Jun-2018 INFO
07:36:25,717 21-Jun-2018 INFO ===== UPDATE SERVICE REQUEST RECEIVED (UNDER TENANT) =====
07:36:25,717 21-Jun-2018 INFO Tenant name: core
07:36:25,717 21-Jun-2018 INFO Deployment name: vnfd2-deployment-1.0.0-1
07:36:25,843 21-Jun-2018 INFO
07:36:25,843 21-Jun-2018 INFO ===== CONFD TRANSACTION ACCEPTED =====
07:37:04,535 21-Jun-2018 INFO
07:37:04,536 21-Jun-2018 INFO ===== SEND NOTIFICATION STARTS =====
07:37:04,536 21-Jun-2018 INFO Type: VM_UNDEPLOYED
07:37:04,536 21-Jun-2018 INFO Status: SUCCESS
07:37:04,536 21-Jun-2018 INFO Status Code: 200
07:37:04,536 21-Jun-2018 INFO Status Msg: VM Undeployed during deployment update, VM name:
[vnfd2-deployment_s6_0_6f30be77-6b9f-4da8-9577-e39c18f16dfb]
07:37:04,536 21-Jun-2018 INFO Tenant: core
07:37:04,536 21-Jun-2018 INFO Deployment ID: 9bcad337-d1f0-463c-8450-de7697b1e104
07:37:04,536 21-Jun-2018 INFO Deployment name: vnfd2-deployment-1.0.0-1
07:37:04,536 21-Jun-2018 INFO VM group name: s6
07:37:04,537 21-Jun-2018 INFO User configs: 1
07:37:04,537 21-Jun-2018 INFO VM Source:
07:37:04,537 21-Jun-2018 INFO VM ID: cf0c63df-d041-42e1-b541-6b15b0bf2f3e
07:37:04,537 21-Jun-2018 INFO
                               Host ID:
47853854d13d80e6d0212dabb0be2e12c12e431bf23d4e0260642594
07:37:04,537 21-Jun-2018 INFO Host Name: podl-compute-9.localdomain
07:37:04,537 21-Jun-2018 INFO ===== SEND NOTIFICATION ENDS =====
07:37:04,550 21-Jun-2018 INFO
07:37:04,550 21-Jun-2018 INFO ===== SEND NOTIFICATION STARTS =====
07:37:04,550 21-Jun-2018 INFO Type: SERVICE_UPDATED
07:37:04,550 21-Jun-2018 INFO Status: SUCCESS
07:37:04,550 21-Jun-2018 INFO Status Code: 200
07:37:04,550 21-Jun-2018 INFO Status Msg: Service group update completed successfully
07:37:04,550 21-Jun-2018 INFO Tenant: core
07:37:04,550 21-Jun-2018 INFO Deployment ID: 9bcad337-d1f0-463c-8450-de7697b1e104
07:37:04,550 21-Jun-2018 INFO Deployment name: vnfd2-deployment-1.0.0-1
```

07:37:04,550 21-Jun-2018 INFO ===== SEND NOTIFICATION ENDS ===== 07:41:55,912 21-Jun-2018 INFO ===== GET OPERATIONAL/INFO DATA ===== Une fois la VM dédéployée et le service mis à jour, reprenez la carte suspendue :

admin@scm# resume-vnfci vdu session-function vnfci BOOT\_generic\_di-chasis\_SF3\_1 success true

Confirmez à partir de **yangesc.log** que la machine virtuelle est à nouveau déployée et devient active :

```
ESC on vnfm2-esc-0.novalocal is in MASTER state.
 *****
[admin@vnfm2-esc-0 ~]$ cd /opt/cisco/esc/esc-confd/esc-cli
[admin@vnfm2-esc-0 esc-cli]$ tail -f /var/log/esc/yangesc.log
07:41:55,912 21-Jun-2018 INFO ===== GET OPERATIONAL/INFO DATA =====
07:41:56,412 21-Jun-2018 INFO
07:41:56,413 21-Jun-2018 INFO ===== CONFD TRANSACTION STARTED =====
07:41:56,513 21-Jun-2018 INFO
07:41:56,513 21-Jun-2018 INFO ===== UPDATE SERVICE REQUEST RECEIVED (UNDER TENANT) =====
07:41:56,513 21-Jun-2018 INFO Tenant name: core
07:41:56,513 21-Jun-2018 INFO Deployment name: vnfd2-deployment-1.0.0-1
07:41:56,612 21-Jun-2018 INFO
07:41:56,612 21-Jun-2018 INFO ===== CONFD TRANSACTION ACCEPTED =====
07:43:53,615 21-Jun-2018 INFO
07:43:53,615 21-Jun-2018 INFO ===== SEND NOTIFICATION STARTS =====
07:43:53,616 21-Jun-2018 INFO Type: VM_DEPLOYED
07:43:53,616 21-Jun-2018 INFO Status: SUCCESS
07:43:53,616 21-Jun-2018 INFO Status Code: 200
07:43:53,616 21-Jun-2018 INFO Status Msg: VM Deployed in a deployment update. VM name: [vnfd2-
deployment_s6_0_23cc139b-a7ca-45fb-b005-733c98ccc299]
07:43:53,616 21-Jun-2018 INFO Tenant: core
07:43:53,616 21-Jun-2018 INFO Deployment ID: 9bcad337-d1f0-463c-8450-de7697b1e104
07:43:53,616 21-Jun-2018 INFO Deployment name: vnfd2-deployment-1.0.0-1
07:43:53,616 21-Jun-2018 INFO VM group name: s6
07:43:53,616 21-Jun-2018 INFO User configs: 1
07:43:53,616 21-Jun-2018 INFO VM Source:
07:43:53,616 21-Jun-2018 INFO VM ID: 637547ad-094e-4132-8613-b4d8502ec385
07:43:53,616 21-Jun-2018 INFO Host ID:
47853854d13d80e6d0212dabb0be2e12c12e431bf23d4e0260642594
07:43:53,616 21-Jun-2018 INFO Host Name: podl-compute-9.localdomain
07:43:53,616 21-Jun-2018 INFO ===== SEND NOTIFICATION ENDS =====
07:44:20,170 21-Jun-2018 INFO
07:44:20,170 21-Jun-2018 INFO ===== SEND NOTIFICATION STARTS =====
07:44:20,170 21-Jun-2018 INFO Type: VM_ALIVE
07:44:20,170 21-Jun-2018 INFO Status: SUCCESS
07:44:20,170 21-Jun-2018 INFO Status Code: 200
07:44:20,170 21-Jun-2018 INFO Status Msg: VM_Alive event received during deployment update, VM
ID: [vnfd2-deployment_s6_0_23cc139b-a7ca-45fb-b005-733c98ccc299]
07:44:20,170 21-Jun-2018 INFO Tenant: core
07:44:20,170 21-Jun-2018 INFO Deployment ID: 9bcad337-d1f0-463c-8450-de7697b1e104
07:44:20,170 21-Jun-2018 INFO Deployment name: vnfd2-deployment-1.0.0-1
07:44:20,170 21-Jun-2018 INFO VM group name: s6
07:44:20,170 21-Jun-2018 INFO User configs: 1
07:44:20,170 21-Jun-2018 INFO VM Source:
07:44:20,170 21-Jun-2018 INFO VM ID: 637547ad-094e-4132-8613-b4d8502ec385
07:44:20,170 21-Jun-2018 INFO Host ID:
47853854d13d80e6d0212dabb0be2e12c12e431bf23d4e0260642594
```

| 07:44:20,170 | 21-Jun-2018 | INFO | Host Name: podl-compute-9.localdomain                   |
|--------------|-------------|------|---------------------------------------------------------|
| 07:44:20,170 | 21-Jun-2018 | INFO | ===== SEND NOTIFICATION ENDS =====                      |
| 07:44:20,194 | 21-Jun-2018 | INFO |                                                         |
| 07:44:20,194 | 21-Jun-2018 | INFO | ===== SEND NOTIFICATION STARTS =====                    |
| 07:44:20,194 | 21-Jun-2018 | INFO | Type: SERVICE_UPDATED                                   |
| 07:44:20,194 | 21-Jun-2018 | INFO | Status: SUCCESS                                         |
| 07:44:20,194 | 21-Jun-2018 | INFO | Status Code: 200                                        |
| 07:44:20,194 | 21-Jun-2018 | INFO | Status Msg: Service group update completed successfully |
| 07:44:20,194 | 21-Jun-2018 | INFO | Tenant: core                                            |
| 07:44:20,194 | 21-Jun-2018 | INFO | Deployment ID: 9bcad337-d1f0-463c-8450-de7697b1e104     |
| 07:44:20,194 | 21-Jun-2018 | INFO | Deployment name: vnfd2-deployment-1.0.0-1               |
| 07:44:20,194 | 21-Jun-2018 | INFO | ===== SEND NOTIFICATION ENDS =====                      |

Comparez à nouveau l'UUID de StarOS et d'EM afin de confirmer que la non-correspondance est corrigée :

admin@scm# show vdus vdu | select vnfci

[local]POD1-VNF2-PGW# show card hardware | grep -i uuid

|               |                            |                     |               | CONSTITUENT       | -<br>-            |
|---------------|----------------------------|---------------------|---------------|-------------------|-------------------|
|               |                            | MEMORY              | STORAGE       |                   |                   |
|               |                            | DEVICE              | DEVICE        | ELEMENT           |                   |
| IS            |                            |                     | CPU U         | TILS USAGE        |                   |
| ID            | ID                         | NAME                | GROUP         | GROUP             | INFRA             |
| INITIALIZED   | VIM ID                     | UTILS               | BYTES         | BYTES             |                   |
|               |                            |                     |               |                   |                   |
| control-funct | tion BOOT_generic_di-chas  | is_CF1_1 scm-cf-nc  | scm-cf-       | nc di-chasis      | true              |
| true          | 33c779d2-e271-47af-8ad5-6  | a982c79ba62 -       | -             | -                 |                   |
|               | BOOT_generic_di-chasi      | s_CF2_1 scm-cf-nc   | scm-cf-n      | c di-chasis       | true              |
| true          | e75ae5ee-2236-4ffd-a0d4-0  | 54ec246d506 -       | -             | -                 |                   |
| session-funct | ion BOOT_generic_di-chas   | is_SF1_1 -          | -             | di-chasis         | true              |
| false         | ela6762d-4e84-4a86-alb1-8  | 4772b3368dc -       | -             | -                 |                   |
|               | BOOT_generic_di-chasi      | s_SF2_1 -           | -             | di-chasis         | true              |
| false         | b283d43c-6e0c-42e8-87d4-a  | 3af15a61a83 -       | -             | -                 |                   |
|               | BOOT_generic_di-chasi      | s_SF3_1 -           | -             | di-chasis         | true              |
| false         | 637547ad-094e-4132-8613-b  | 4d8502ec385 -       | -             | -                 |                   |
|               | BOOT_generic_di-chasi      | s_SF4_1 -           | -             | di-chasis         | true              |
| false         | 65344d53-de09-4b0b-89a6-8  | 5d5cfdb3a55 -       | -             | -                 |                   |
| [local]POD1-V | /NF2-PGW# show emctrl vdu  | list                |               |                   |                   |
| Thursday June | e 21 09:09:02 UTC 2018     |                     |               |                   |                   |
| Showing emctr | rl vdu                     |                     |               |                   |                   |
| card[01]: nam | ne[CFC_01                  |                     | ]             | uuid[33C779D2     | 2-E271-47AF-8AD5- |
| 6A982C79BA62  | ]                          |                     |               |                   |                   |
| card[02]: nam | ne[CFC 02                  | ]                   | uuid[E75AE5EE | C-2236-4FFD-A0D4- |                   |
| 054EC246D506  | ]                          | _                   | -             |                   |                   |
| card[03]: nam | ne[SFC_03                  | ]                   | uuid[E1A6762D | D-4E84-4A86-A1B1- |                   |
| 84772B3368DC  | ]                          |                     |               |                   |                   |
| card[04]: nam | ne[SFC_04                  |                     | ]             | uuid[B283D430     | C-6E0C-42E8-87D4- |
| A3AF15A61A83  | ]                          |                     |               |                   |                   |
| card[05]: nam | ne[session-function/BOOT_g | eneric_di-chasis_SF | "3_1 ]        | uuid[637547AI     | D-094E-4132-8613- |
| B4D8502EC385] | l                          |                     |               |                   |                   |
| card[06]: nam | ne[SFC_06                  |                     | ]             | uuid[65344D53     | B-DE09-4B0B-89A6- |
| 85D5CFDB3A55  | ]                          |                     |               |                   |                   |
| Incomplete co | ommand                     |                     |               |                   |                   |
| [local]POD1-V | /NF2-PGW#                  |                     |               |                   |                   |
| [local]POD1-V | /NF2-PGW#                  |                     |               |                   |                   |
| [local]POD1-V | /NF2-PGW#                  |                     |               |                   |                   |

| Thursday June | e 21 09:09:11 | . τ | JTC 2018                             |
|---------------|---------------|-----|--------------------------------------|
| UUID/Serial   | Number        | :   | 33C779D2-E271-47AF-8AD5-6A982C79BA62 |
| UUID/Serial   | Number        | :   | E75AE5EE-2236-4FFD-A0D4-054EC246D506 |
| UUID/Serial   | Number        | :   | E1A6762D-4E84-4A86-A1B1-84772B3368DC |
| UUID/Serial   | Number        | :   | B283D43C-6E0C-42E8-87D4-A3AF15A61A83 |
| UUID/Serial   | Number        | :   | 637547AD-094E-4132-8613-B4D8502EC385 |
| UUID/Serial   | Number        | :   | 65344D53-DE09-4B0B-89A6-85D5CFDB3A55 |

#### Effacer les demandes en attente dans EM Zookeeper

Note: Ceci est facultatif.

Accéder à zookeeper :

ubuntu@ultramvnfmlem-0:~\$ /opt/cisco/usp/packages/zookeeper/current/bin/zkCli.sh

<snip>

[zk: localhost:2181(CONNECTED) 0]
Liste des demandes en attente :

[zk: localhost:2181(CONNECTED) 0] ls /request
Supprimer toutes les demandes répertoriées :

[zk: localhost:2181(CONNECTED) 0] rmr /request/request00000000xx
Une fois toutes les demandes en attente effacées, relancez la demande de suspension.

#### À propos de cette traduction

Cisco a traduit ce document en traduction automatisée vérifiée par une personne dans le cadre d'un service mondial permettant à nos utilisateurs d'obtenir le contenu d'assistance dans leur propre langue.

Il convient cependant de noter que même la meilleure traduction automatisée ne sera pas aussi précise que celle fournie par un traducteur professionnel.